Mini Hi-Fi System

FWM387

# 3 Genießen

#### Wiedergabe von USB

#### **Hinweis**

Zusammen mit dem Hi-Fi-System können Sie USB-Flash-Speicher (USB 2.0 oder USB 1.1), USB-Flash-Player (USB 2.0 oder USB 1.1) und Speicherkarten verwenden (Sie benötigen dazu ein separates Speicherkartenlesegerät, das in Verbindung mit dem Hi-Fi-System funktioniert).

- 1 Stecken Sie den USB-Stecker des USB-Geräts in die Buchse am Gerät.
- 2 Drücken Sie einmal oder mehrmals die Taste **USB** (bzw. USB auf der Fernbedienung), um USB auszuwählen.
- 3 Spielen Sie die Audio-Dateien des USB-Geräts genauso ab, wie die Alben/Titel einer CD.

#### Empfangen von Radiosendern

- 1 Drücken Sie wiederholt TUNER (bzw.TUN auf der Fernbedienung), um [FM] (UKW) oder [MW] auszuwählen.
- 2 Halten Sie die Taste **PROG** gedrückt (länger als zwei Sekunden), um die im Frequenzbereich verfügbaren Radiosender zu programmieren.
- 3 Drücken Sie im Tuner-Modus auf PRESET/ ALBUM +/- (bzw. ABL/PRESET +/- auf der Fernbedienung), um eine voreingestellte Sendernummer auszuwählen.

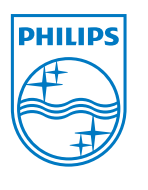

© Royal Philips Electronics N.V. 2009 All rights reserved.

Specifications are subject to change without notice. Trademarks are the property of Koninklijke Philips Electronics N.V. or their respective owners.

Printed in China PDCC-2009

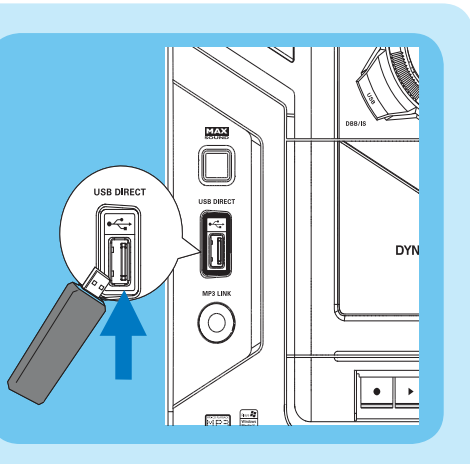

🚱 Tipp

Im beiliegenden Handbuch

des Geräteherstellers sind die

Wiedergabefunktionen und zusätzlichen Funktionen im Detail beschrieben.

100% recycled paper

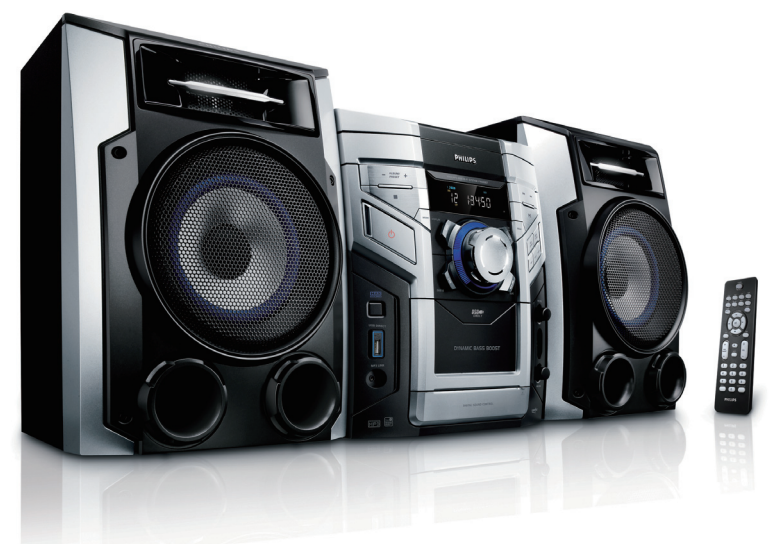

## Schnellstartanleitung

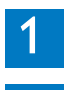

3

Verbinden

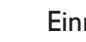

Einrichtung

Genießen

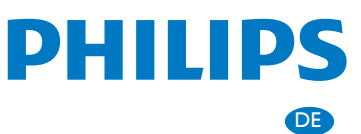

## Lieferumfang

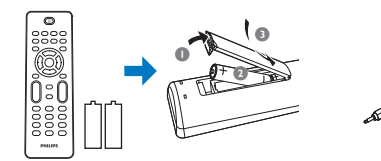

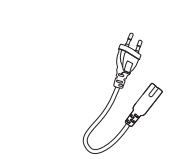

Fernbedienung mit 2 AA-Batterien

MP3 link-kabel Hauptgerät

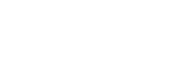

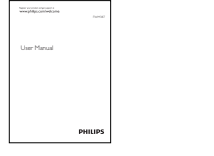

Benutzerhandbuch

Quick start quide

Schnellstartanleitung FM wire antenna

MW-Rahmenantenne

# Einrichtung

### Finstellen der Uhr

- 1 Drücken Sie im Standby-Modus die Taste DISPLAY/CLOCK, um den Modus für die Uhrzeiteinstellung aufzurufen.
  - → Das 12- bzw. 24-Stundenformat wird angezeigt.
- 2 Drücken Sie wiederholt ALB/PRESET+/-ALBUM/PRESET+/- (bzw. ALB/ **PRESET+/-** auf der Fernbedienung), um das 12- oder das 24-Stundenformat auszuwählen.
- 3 Drücken Sie zur Bestätigung die Taste DISPLAY/CLOCK(bzw. DISPLAY/ **CLOCK** auf der Fernbedienung).
  - → Die Ziffern der Uhranzeige werden angezeigt und blinken.
- 4 Drücken Sie die Taste ALBUM/PRESET+/-

(bzw. ALB/PRESET+/- auf der Fernbedienung), um die Stunden einzustellen.

- 5 Drücken Sie die Taste 🕶 / ➡ (bzw. ◄/ ► auf der Fernbedienung)., um die Minuten einzustellen.
- 6 Drücken Sie zur Bestätigung die Taste DISPLAY/CLOCK(bzw. DISPLAY/ **CLOCK** auf der Fernbedienung).

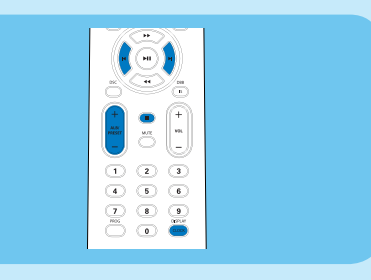

## Verbinden

- 1 Schließen Sie die Lautsprecherkabel an.
- 2 Schließen Sie die MW- und FM-Antennen an.
- **3** Verbinden Sie das Netzkabel mit dem Hauptgerät und einer Steckdose.

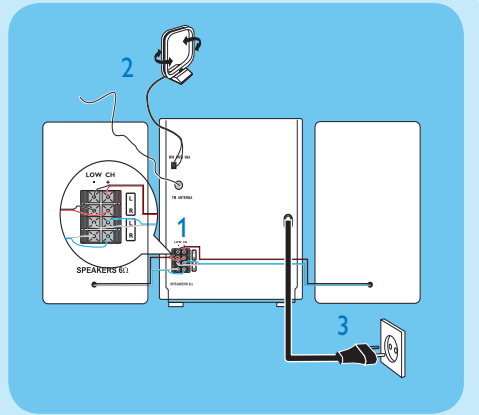

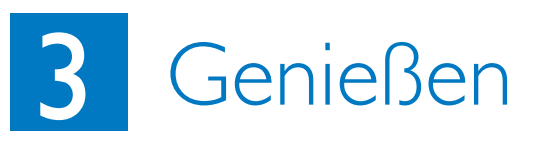

### Wiedergabe von CD

- 1 Drücken Sie zur Auswahl der Disc-Ouelle die Taste **DISC 1/2/3**.
- 2 Drücken Sie zum Öffnen des Disc-Fachs die Taste OPEN/CLOSE des Hauptgeräts.
- 3 Legen Sie in die Disc-Fächer bis zu zwei Discs mit der bedruckten Seite nach oben ein.
- Drücken Sie zum Einlegen der dritten Disc die Taste **DISC CHANGE** des Hauptgeräts, um zum entsprechenden Disc-Fach zu wechseln.
- 4 Drücken Sie zum Schließen des Disc-Fachs die Taste OPEN/CLOSE des Hauptgeräts.

- 5 Drücken Sie die Taste ►II. um die Wiedergabe zu starten.
- 6 Drücken Sie die Taste ■, um die Wiedergabe anzuhalten.

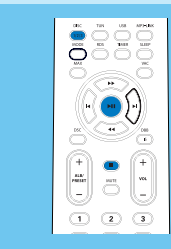

### 🚱 Tipp

Informationen zum Anschließen anderer Geräte an dieses System finden Sie in der Bedienungsanleitung.